# Contents

| Produktübersicht Produktbeschreibung Produktbeschreibung | 2<br>2 |
|----------------------------------------------------------|--------|
| Zubeh 🛯                                                  | 2      |
| Verbindung                                               | 4      |
| Installation des Treibers                                | 7      |
| Windows/Mac                                              | 7      |
| Treiber                                                  | 9      |
| Dersicht über Treiber-Schnittstelle                      | LO     |
| Stifttablett-Einstellung                                 | L1     |
| Drehknopf Einstellung                                    | L 8    |
| Einstellugn für digitalen Stift                          | 22     |
| Einstellung für Treiber                                  | 27     |
| Wie verwendet man den digitalen Stift                    | 30     |
| Fehlerbehebung                                           | 32     |

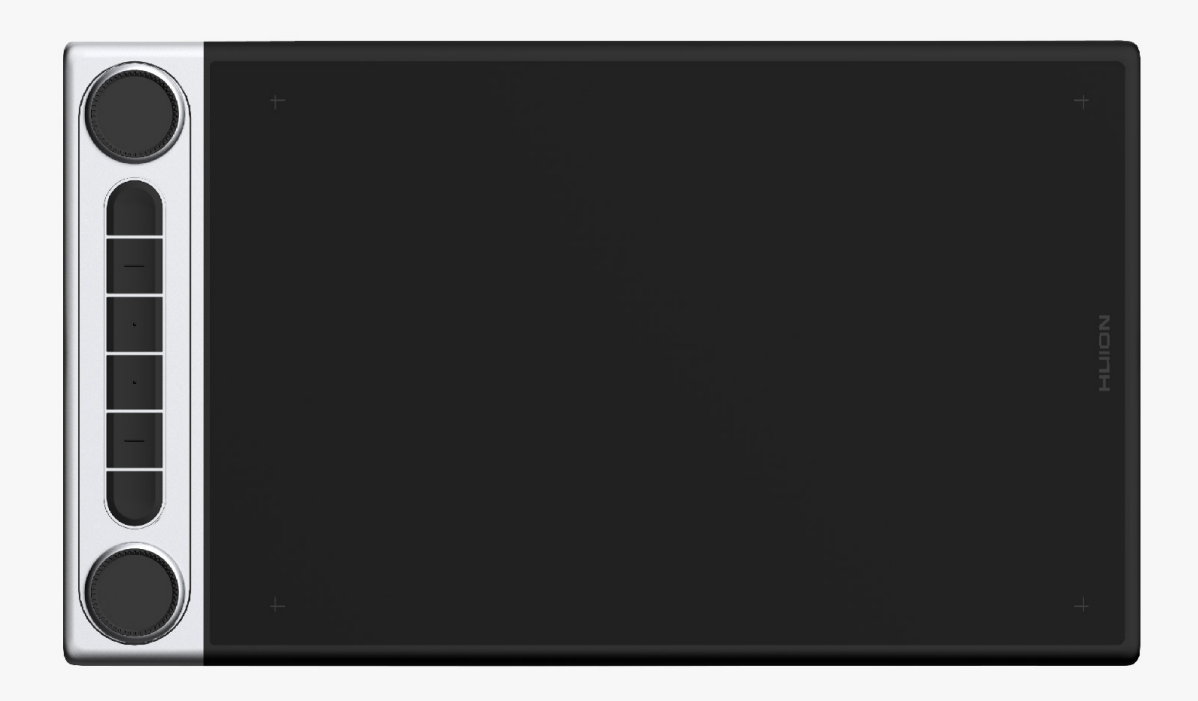

Vielen Dank, dass Sie sich für das HUION Inspiroy Dial 2 Stifttablett entschieden haben. Inspiroy Dial 2, die zweite Generation der HUION Inspiroy Dial-Serie, ist ein professionelles Bluetooth-Stifttablett, das über zwei Drehknopf-Steuerungen verfügt, die es Ihnen erm Iglichen, mit h Iherer Effizienz zu zeichnen und zu gestalten. Mit diesem Stifttablett k Ihnen Sie frei schreiben und zeichnen, Linien mit unterschiedlicher Breite ziehen, Bilder in verschiedenen Farbschattierungen malen und eine Stift-auf-Papier-Erfahrung machen.

Um dieses Produkt besser zu kennen und zu verwenden, lesen Sie diese Bedienungsanleitung bitte sorgf 🛛 tig durch. Es zeigt wie Sie Inspiroy Dial 2 in einem Computer mit Windows-Betriebssystem verwenden. Es gilt auch für Computer, auf denen das Mac-Betriebssystem ausgeführt wird. Es sei denn, es wird ein besonderer Hinweis gegeben.

Hinweis: Design und Spezifikationen k Innen ohne Vorankündigung ge Indert werden. Die Bilder im Benutzerhandbuch dienen nur als Referenz. Zubeh Ir

## Produktübersicht

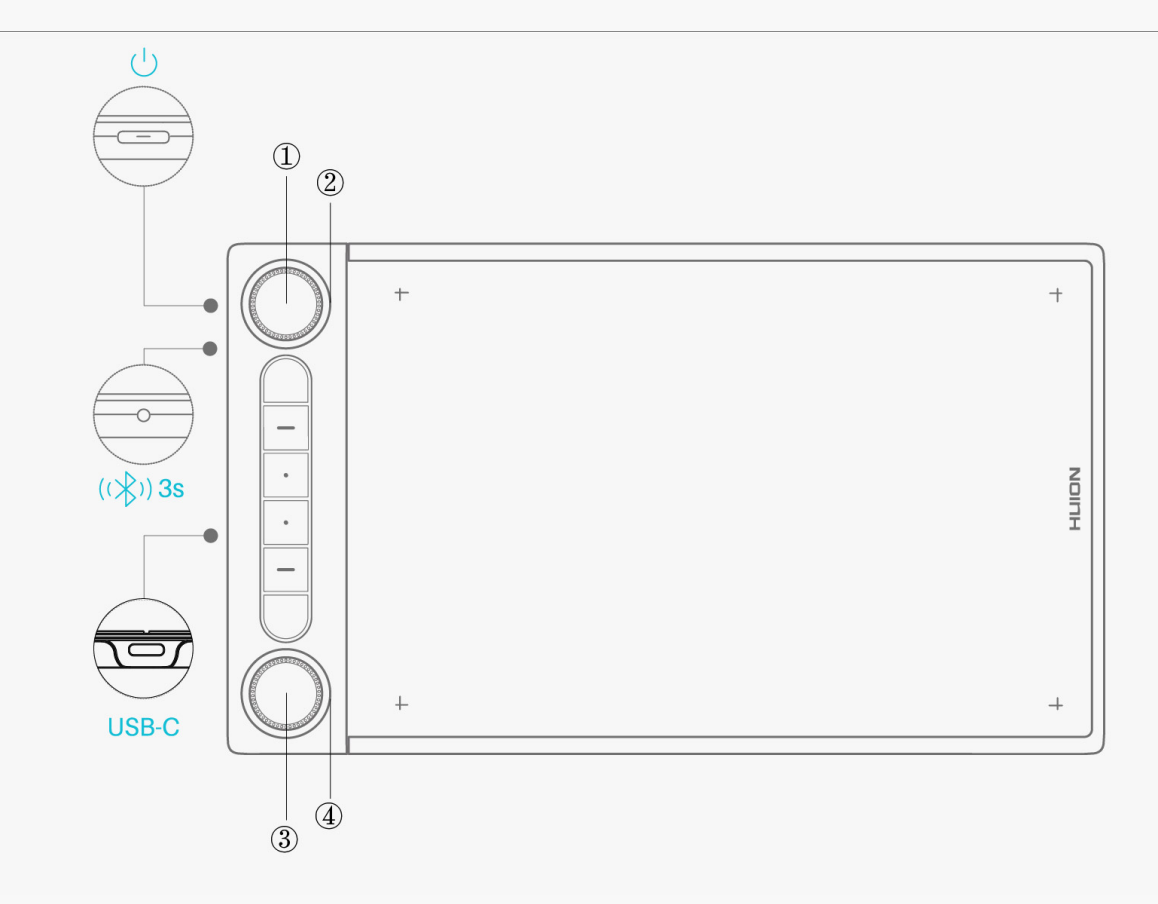

① Funktionsumschalter-Taste 1: Drücken Sie die Taste 1, um zwischen den Standardfunktionen von Drehknopf 1 oder den Standardwerkzeugen Ihres Windows-Radial-Menüs zu wechseln. <u>Siehe Abschnitt</u>

② Drehknopf 1: Drehen Sie den Drehknopf 1 im oder gegen den Uhrzeigersinn, um die Funktion auszuführen, die Sie dem Drehknopf 1 im Treiber zugewiesen haben, oder verwenden Sie das Werkzeug, das Sie im Windows-Radial-Menü ausgew Ihlt haben.

③ Funktionsumschalter-Taste 2: Drücken Sie die Taste 2, um zwischen den Standardfunktionen von Drehknopf 2 oder den Standardwerkzeugen Ihres Windows-Radial-Menü zu wechseln. <u>Siehe Abschnitt</u>

④ Drehknopf 2: Drehen Sie den Drehknopf 2 im oder gegen den Uhrzeigersinn, um die Funktion auszuführen, die Sie im Treiber für den Drehknopf 2 festgelegt haben, oder verwenden Sie das Werkzeug, das Sie im Windows-Radial-Menü ausgew [hlt haben.

## Zubeh 🛛

| Stifttablett*1               | Standard-Stiftspitze*5 |
|------------------------------|------------------------|
| Batterieloser Digitalstift*1 | Filzstiftspitze*5      |
| Stifthalter * 1              | USB-C-Kabel*1          |
| Stiftspitze Clip*1           | Kurzanleitung*1        |

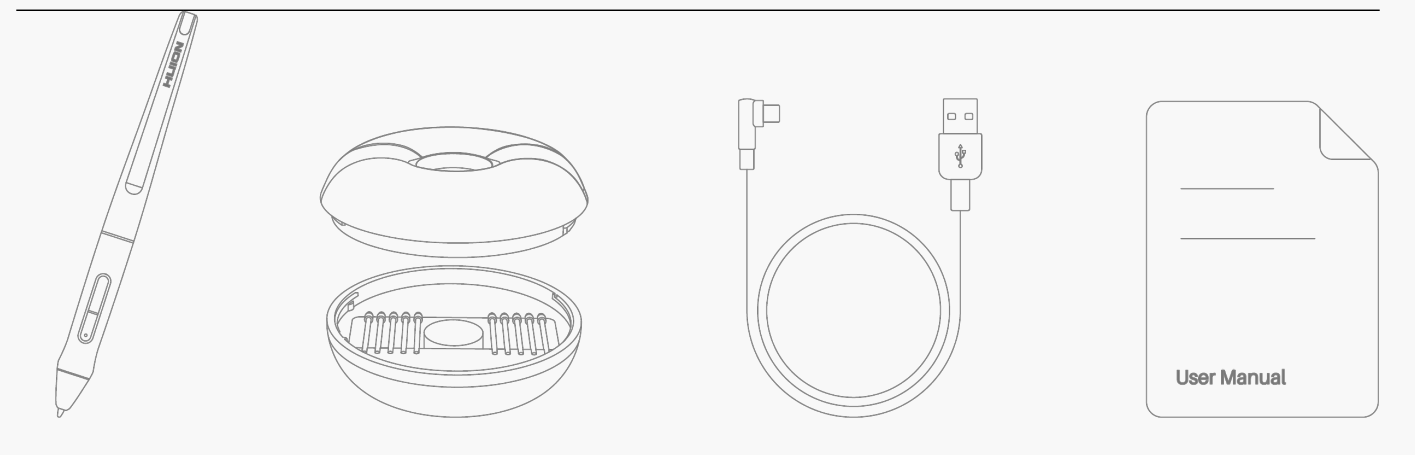

#### Verbindung

Sie k Innen Inspiroy Dial 2 mit einem Computer oder einem Android-Ger It über ein USB-C-Kabel oder Bluetooth verbinden. Sie k Innen auch den Status des Tablets überprüfen, indem Sie die Kontrollleuchte auf der linken Seite von Inspiroy Dial 2 ansehen.

## Kontrollleuchte

Auf dem Stifttablett befindet sich eine Kontrollleuchte, mit der Sie den Status des Stifttabletts und des Digitalstifts überprüfen k Innen.

Blaues Licht: Bluetooth-Verbindung

| Ein blinkendes blaues Licht | Das Stifttablett befindet sich im Kopplungsmodus.               |
|-----------------------------|-----------------------------------------------------------------|
| Ein konstantes blaues Licht | Das Stifttablett ist erfolgreich über Bluetooth mit dem anderen |
|                             | verbunden.                                                      |

Rotes/grünes Licht: Akku

| Ein blinkendes rotes Licht           | Niedriger Akkuladestand            |
|--------------------------------------|------------------------------------|
| Ein konstantes rotes Licht           | Das Stifttablett wird geladen.     |
| Ein konstantes grünes Licht          | Das Stifttablett ist voll geladen. |
| Kontrolll Der Akku ist leer oder das | Stifttablett ist ausgeschaltet.    |
| euchte                               |                                    |
| erlischt                             |                                    |
|                                      |                                    |

Weißes Licht: Signaleingang

| Das Stifttablett ist eingeschaltet, aber es wird kein Stiftsignal erkannt |
|---------------------------------------------------------------------------|
| weder eine Drucktaste noch eine Funktionsumschalter-Taste gedrück         |
| kein Drehknopf gedreht.                                                   |
| Das Stifttablett ist eingeschaltet und ein Stiftsignal wird erkannt oder  |
|                                                                           |

|                               | Drucktasten/Funktionsumschalter-Taste wird gedrückt; oder ein Drel |
|-------------------------------|--------------------------------------------------------------------|
|                               | gedreht.                                                           |
| Ein pulsierendes weißes Licht | Das Stifttablett befindet sich im Ruhemodus.                       |

## Kabelverbindung

1. Nehmen Sie das USB-C-Kabel aus der Verpackung und verwenden Sie es, um Inspiroy Dial 2 mit einem Computer zu verbinden.

2. W [hlen Sie den richtigen Treiber <u>Driver-Inspiroy Dial 2</u> auf der offiziellen Website aus und laden Sie ihn herunter.

3. Effnen Sie den Treiber und ein Bild von Inspiroy Dial 2 wird erscheinen, das anzeigt, dass das Stifttablett erfolgreich mit Ihrem Computer verbunden ist. Nun kEnnen Sie das Stifttablett verwenden.

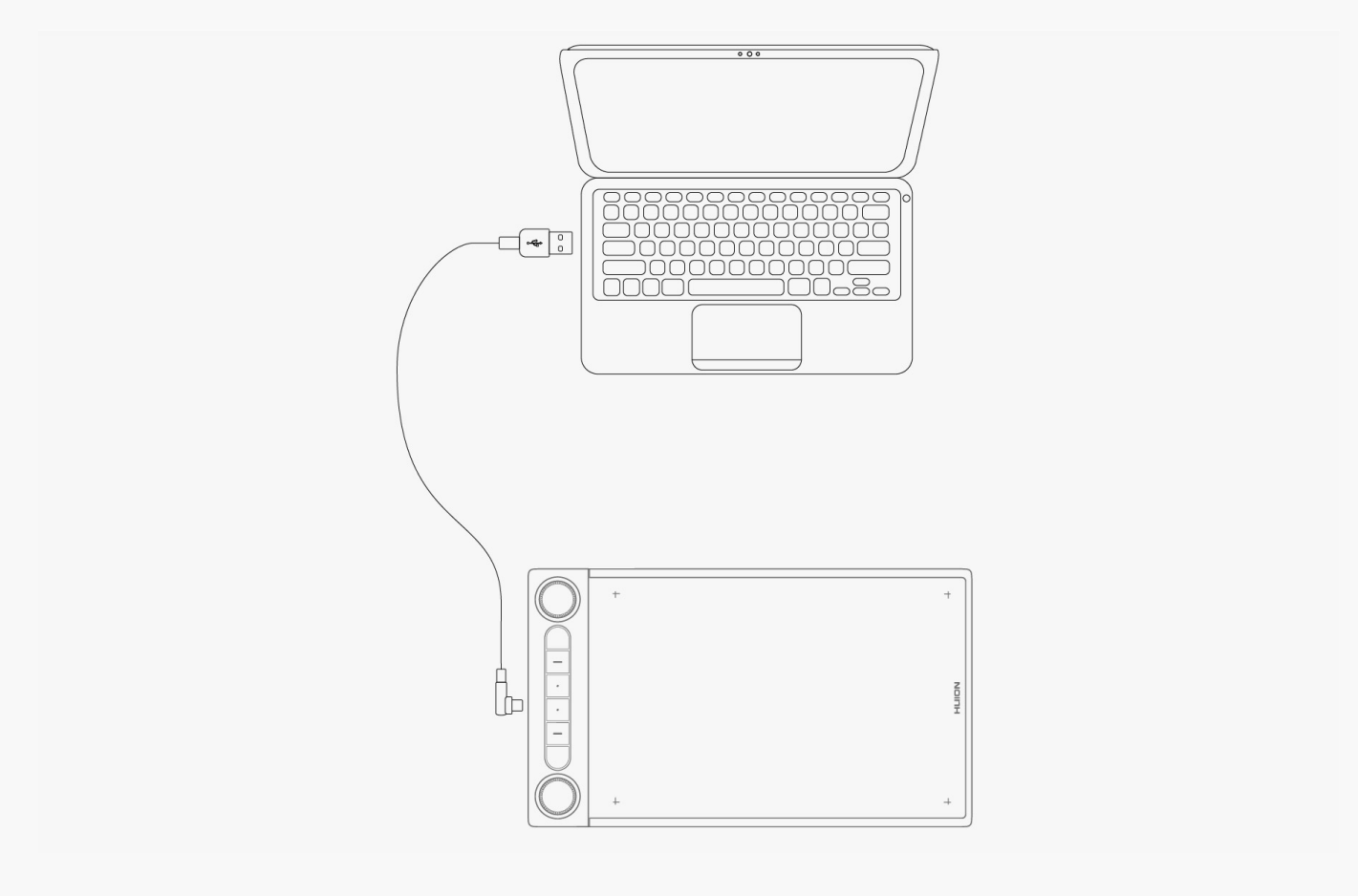

# **Bluetooth-Verbindung**

Wenn Ihr Computer oder Android-Telefon über integriertes Bluetooth verfügt, k Innen Sie Inspiroy Dial 2 über Bluetooth verbinden. Bitte folgen Sie den nachstehenden Schritten:

1. Schalten Sie Bluetooth auf Ihrem Computer oder Android-Ger 🗈 ein.

2. Drücken Sie die Ein/Aus-Taste des Inspiroy Dial 2, um es zu starten (Wenn das Tablett innerhalb von 3 Minuten keine Bluetooth-Verbindungsanfrage erh 🛛 t, schaltet es sich automatisch aus).

3. Suchen Sie Ihr Tablett (Inspiroy Dial 2-xxx) auf Ihrem Computer oder Android-Ger 🗈 und folgen Sie den Anweisungen, um es zu verbinden.

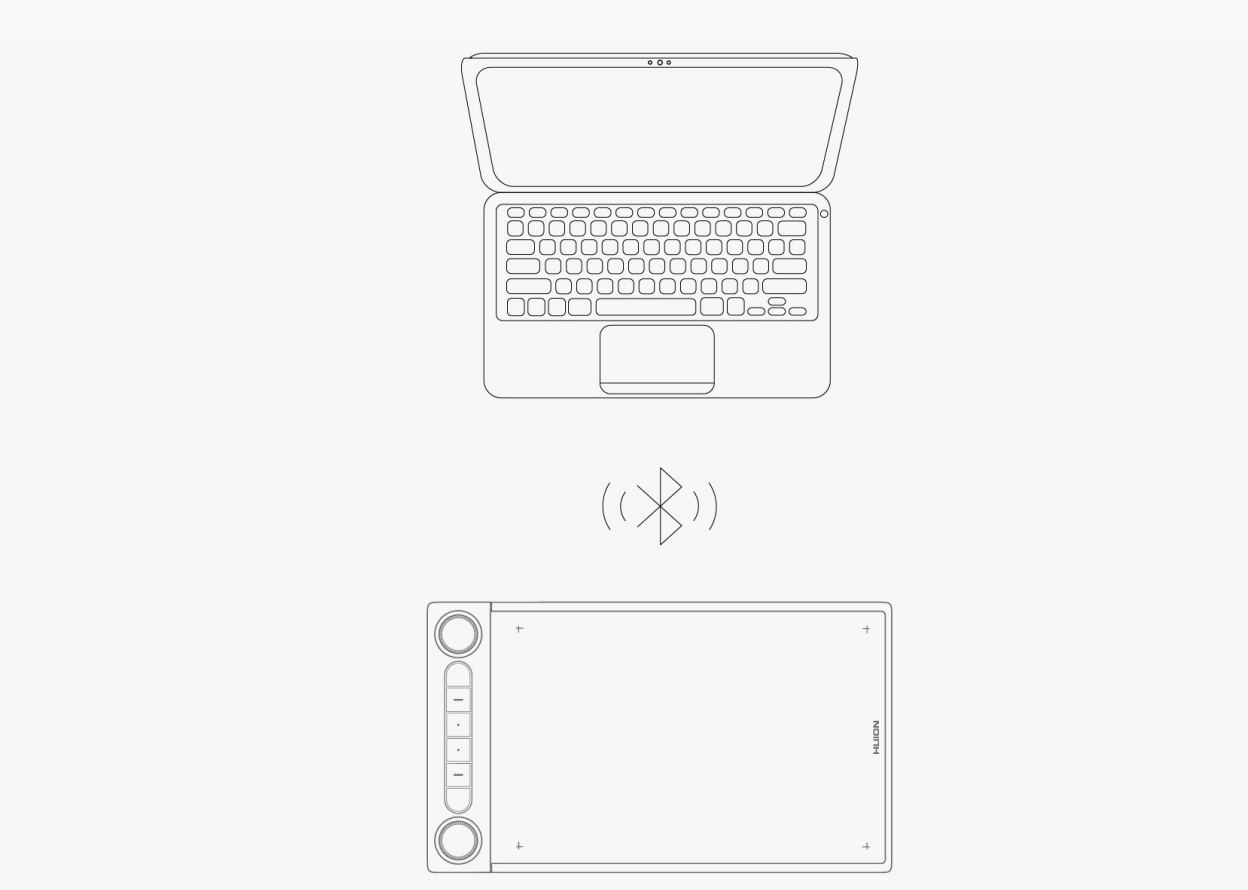

Wenn Sie das Tablett (Inspiroy Dial 2-xxx) nicht auf Ihrem Computer oder Android-Ger It finden, befolgen Sie die nachstehenden Anweisungen, um es zu verbinden:

1. Schalten Sie Bluetooth auf Ihrem Computer oder Android-Ger 🗈 ein.

2. Drücken Sie die Ein/Aus-Taste des Inspiroy Dial 2, um es zu starten.

3. Drücken Sie lange auf die Kopplungstaste auf der linken Seite des Stifttabletts, bis die Kontrollleuchte blinkt und der Kopplungsmodus aktiviert ist.

4. Suchen Sie Ihr Stifttablett (Inspiroy Dial 2-xxx) auf Ihrem Computer oder Android-Ger 🗈 und folgen Sie den Anweisungen, um es zu verbinden.

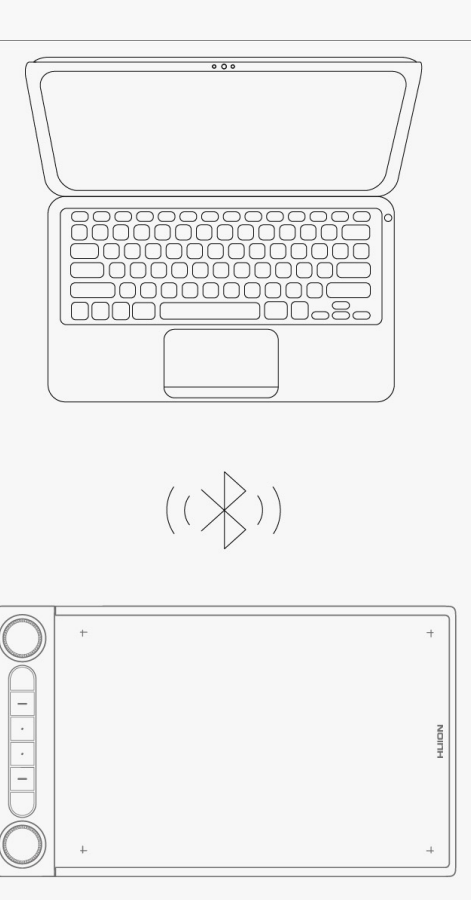

Hinweis: Wenn das Seitenverh 🛛 tnis des aktiven Arbeitsbereichs von Inspiroy Dial 2 in keinem Verh 🖾 tnis zu dem Ihres Telefonbildschirms oder Computerbildschirms steht, drücken Sie bitte K1+K4 gleichzeitig für 3 Sekunden, um es zu kalibrieren.

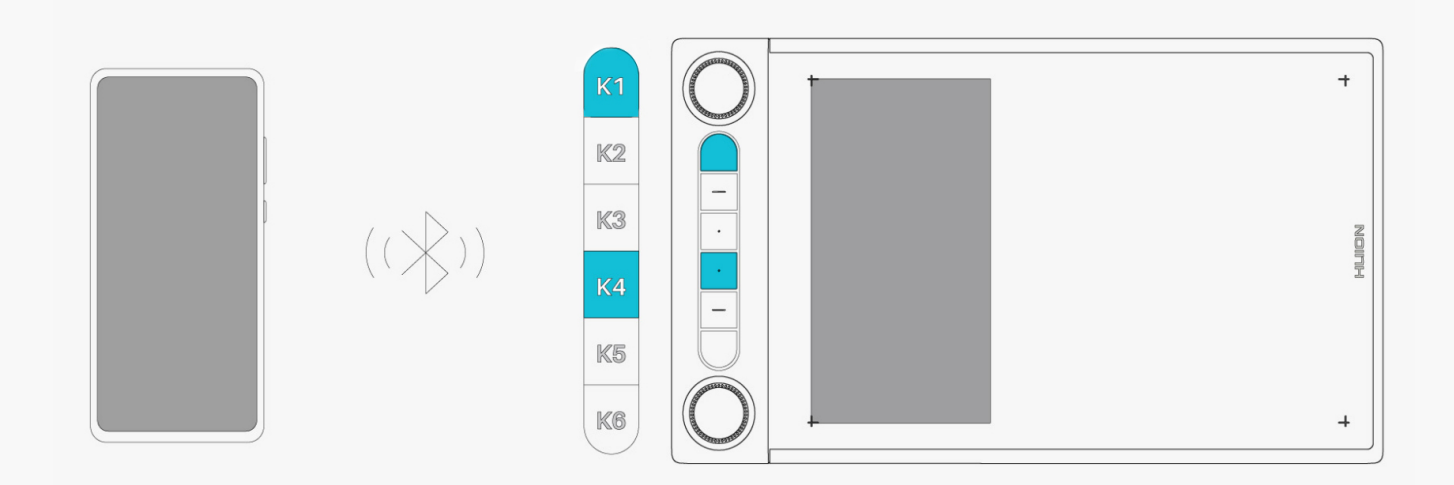

#### Installation des Treibers Windows/Mac

#### Achtung:

① Bevor Sie den Treiber installieren, schließen Sie bitte alle Grafik- und Antivirenprogramme. Der Hinweis ( IHuionTabletCore.exe" konnte nicht gestartet werden!) unten erscheint nur auf Ger Iten mit Windows-Betriebssystem und weist darauf hin, dass der Treiber von Antivirenprogrammen blockiert wird.

② Bitte stellen Sie sicher, dass das Betriebssystem Ihres Computers Windows 7 oder h Iher/mac OS 10.12 oder h Iher ist.

③ Iffnen Sie den Treiber und ein Bild von Inspiroy Dial 2 wird erscheinen, das anzeigt, dass das Stifttablett erfolgreich mit Ihrem Computer verbunden ist. Jetzt k Ihnen Sie Ihr Stifttablett verwenden.

④ Wenn die Verbindung fehlgeschlagen ist, starten Sie bitte den Treiber oder Ihren Computer neu.

Hinweis: Das Stifttablett funktioniert nicht, sobald der Treiber deinstalliert oder gel 🖾 cht wurde. In diesem Fall klicken Sie bitte auf <u>Treiber-Inspiroy Dial 2</u>, um einen Treiber neu zu installieren, und Ihr Stifttablett und Digitalstift werden auf die Standardeinstellungen zurückgesetzt.

# So installieren Sie den Treiber auf einem Windows/Mac-Ger 🛙 t

1. Bitte w Ihlen Sie auf unserer Website den richtigen Treiber für Ihr Ger It: <u>Treiber-Inspiroy</u> <u>Dial 2</u>.

- 2. Klicken Sie auf Treiber-Inspiroy Dial 2 zum Herunterladen.
- 3. Folgen Sie den Anweisungen, um die Installation abzuschließen.

|                                                                                                    | ⊡ — ×<br>!<br>"HuionTabletCore.exe" konnte nicht gestartet we |
|----------------------------------------------------------------------------------------------------|---------------------------------------------------------------|
| $\begin{array}{c} + & 0 \\ 0 & + \\ + & 0 \\ + & 1 \\ \hline \\ \hline \\ \hline \\ \hline \\ \hline \\ \hline \\ \hline \\ \hline \\ \hline \\$ |                                                               |
| Gerätediagnose<br><u>Gerät angeschlossen, noch nicht erkannt?</u>                                                                                |                                                               |
|                                                                                                    |                                                               |

| Stifttablett Digitaler Stift Store    |                   | Alle Programme < | ⊠ @ – × |
|---------------------------------------|-------------------|------------------|---------|
| Taste drücken Arbeitsbereich          |                   |                  | ?       |
|                                       |                   |                  |         |
| 🗹 Drucktasten aktivieren 🛛 Dial-Funkt |                   |                  |         |
|                                       | > INSPIROY DIAL 2 |                  | <b></b> |

#### Treiber

Dersicht über Treiber-Schnittstelle

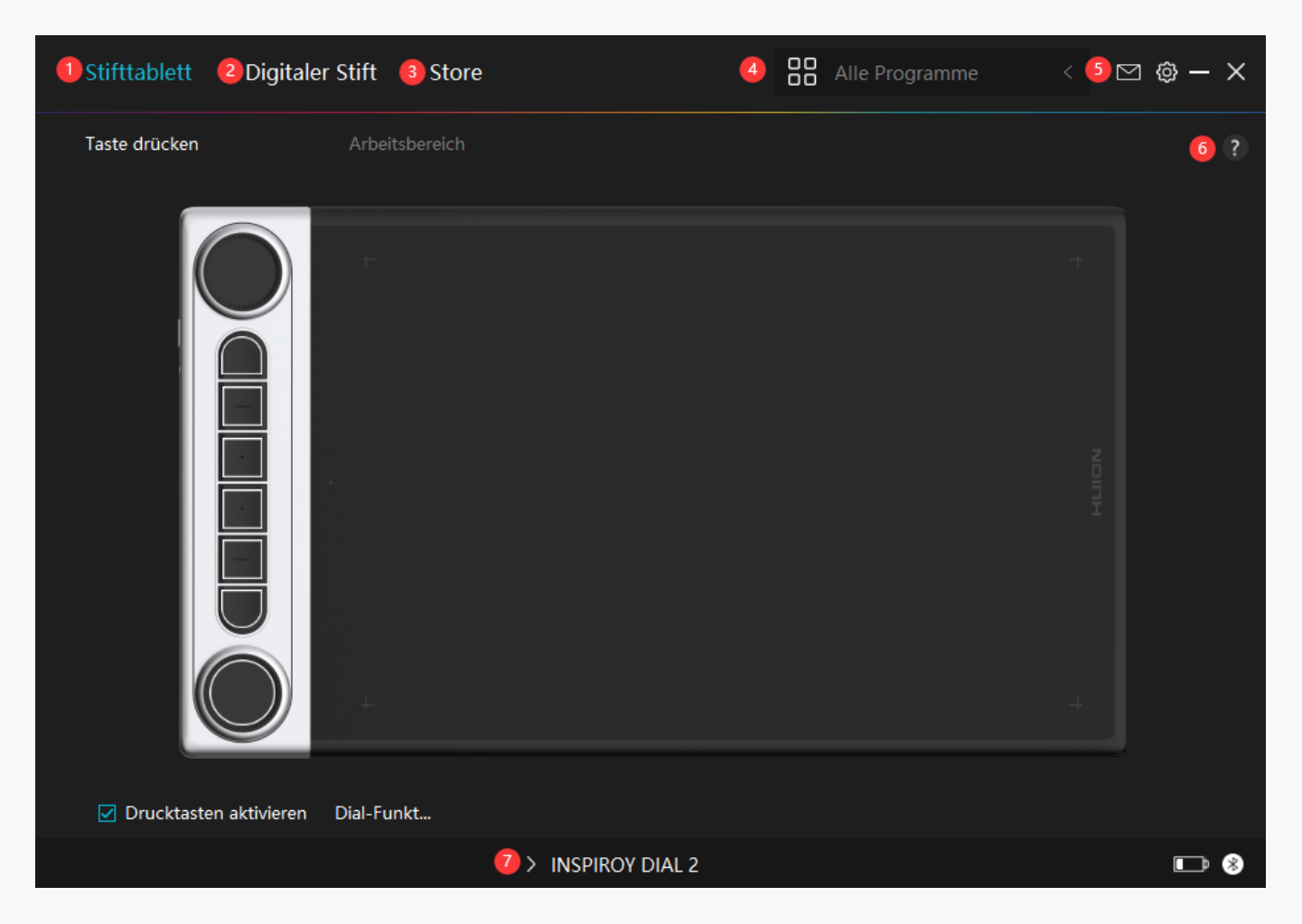

# 1. Stifttablett

Auf der Estifttablett"-Oberfl Eche k Ennen die Benutzer die Funktionen des Tabletts einstellen, einschließlich der Drucktasten, der aktiven Fl Eche und der Dual-Drehknopf-Steuerung.

Sehen Sie den Abschnitt

## 2. Digitaler Stift

Auf der Schnittstelle Digitaler Stift" k Innen Benutzer die Funktionen des Stifts einstellen, einschließlich Drucktaste, Modusauswahl, Einstellung der Druckempfindlichkeit und Drucktest.

#### Sehen Sie den Abschnitt

#### 3. Store

Im Huion Store erhalten Sie die neuesten Informationen zum Produkt, wie zum Beispiel FAQ oder Verkaufsf Erderung. Darüber hinaus k Ennen Sie hier auch andere Produkte oder Zubeh Er von Huion kaufen.

# 4. Programme hinzufügen

1. Einige bereits ge Iffnete Programme werden zur Auswahl angezeigt, nachdem Sie auf dem Bildschirm auf IProgramme hinzufügen" geklickt haben. Klicken Sie für weitere Programme auf Browser und w Ihlen Sie das Element aus, das hinzugefügt werden soll.

2. Sie k Innen verschiedene Funktionen für verschiedene Programme einstellen. Die Funktionen der Drucktasten Indern sich automatisch, wenn Sie von einem Programm zum anderen wechseln.

3. Wenn Sie DAlle Programme" w Dhlen, gelten die von Ihnen eingestellten Funktionen der Drucktasten für jedes Programm. Indem Sie in der Dropdown-Liste auf Programm hinzufügen klicken, k Dnnen Sie die Funktionen für ein bestimmtes Programm einstellen und haben somit einzigartige Einstellungen für verschiedene Programme. Wenn Sie danach ein bestimmtes Programm starten, erkennt der Treiber es automatisch und die Einstellungsfunktionen Dhdern sich entsprechendend.

# 5. Einstellung

Benutzer k Innen die Funktionen eines Treibers auf dieser Schnittstelle einstellen, einschließlich Ger Iteinformationen, Back-up-Einstellungen, allgemeine Einstellungen und Versionsinformation.

Sehen Sie den Abschnitt

# 6. Allgemeine Fragen

Klicken Sie auf IP" und gehen Sie auf unsere Website <u>https://support.huion.com/en/support/home</u>, um ein Benutzerhandbuch zu erhalten oder uns die Probleme zu melden.

# 7. Wechsel zwischen Ger Iten

Der Treiber kann maximal zwei Ger Ite unterstützen. Ihre Funktionen k Ihnen von den Benutzern eingestellt werden. Wenn Sie zu einem Ger It wechseln, werden dessen Funktionen entsprechend angepasst.

Stifttablett-Einstellung

## Drucktaste

Sie k Innen die Funktionen dieser Drucktasten an Ihre eigenen Gewohnheiten anpassen (Sie k Innen auch IITastenkombination aktivieren" in der linken unteren Ecke deaktivieren, um diese Funktionen auszuschalten).

1.Platzieren Sie den Cursor über einer der Schaltfl Ichen auf dem Bildschirm Ihres Computers,

um den Standardwert zu überprüfen.

2.Klicken Sie auf eine Schaltfl Iche und weisen Sie Ihre gewünschte Funktion zu (Sie k Innen

unter den folgenden Funktionen w Ihlen).

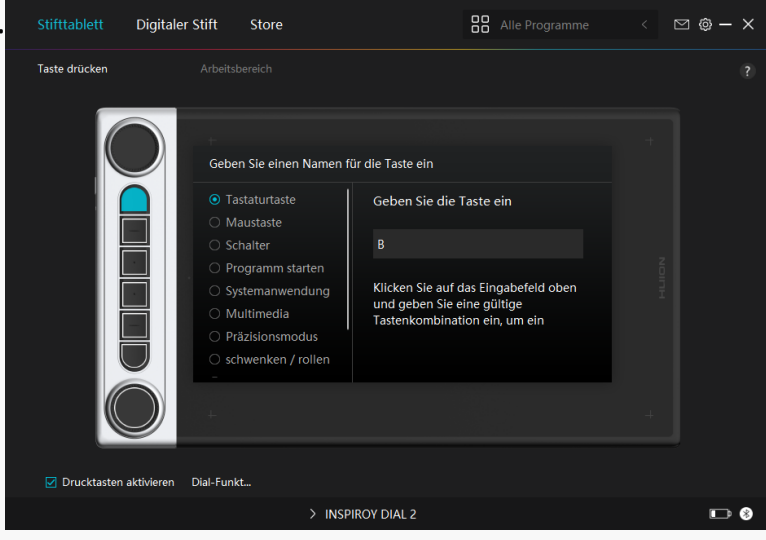

Anhand dieser Einstellungstabelle unten k Innen Sie entscheiden, ob Sie die vorhandenen Einstellungen Indern m Ichten.

Hinweis: Die Leistung der Funktionen in der folgenden Tabelle h Ingt vom angeschlossenen Ger It ab und diese Tabelle kann ohne Vorankündigung ge Indert werden.

| Tastaturtaste         | Klicken Sie oben auf das Eingabefeld und geben Sie eine gültige Ta<br>zu erstellen.                                                                                                    |
|-----------------------|----------------------------------------------------------------------------------------------------|
| Maustaste             | W Ihlen Sie die Funktionen einer Maus oder eines Rads. Maus: Link<br>Maustaste und Doppelklick mit der linken Maustaste. Rad: Rad vor<br>Strg, Alt, Umschalt und Win.                                                                                                    |
| Wechsel               | W Ihlen Sie zwischen Bildschirmwechsel, Pinselwechsel, Mausmod                                                                                                    |
| Programm<br>ausführen | Click Browse and select the program that you want to run quickly.                                                                                                    |
| Systemanwendu         | Sie k Innen die Funktionen der Drucktaste einstellen: Bildschirm sp                                                                                                    |
| ng                    | anzeigen/ausblenden, Aufgabenansicht, Startmenü und Rechner.                                                                                                    |
| Multimedia            | Sie k Innen die Funktionen der Drucktaste einstellen: Vorheriges Li<br>erh Ihen/reduzieren und stumm.                                                                                                    |
| Pr Izisionsmodus      | Sie k Innen zwischen normaler Pr Izision und einer von Ihnen gew<br>IUltrafein". Bewegen Sie im angezeigten Fenster IPr Izisionsmodu<br>einzustellen, in die Sie wechseln m Ichten. Beispielsweise weisen S<br>Sie auf die Stifttaste drücken, wechseln Sie zum Arbeiten mit der G<br>ausgew Ihlt haben. Wenn Sie auf die Stifttaste erneut drücken, wec<br>normalen Genauigkeit. Drücken Sie IEsc" oder drücken Sie die Stif<br>Pr Izisionsmodus zu verlassen. |

| Schwenken/Scrol    | Mit dieser Funktion k Innen Sie in einem Dokument oder Programm       |
|--------------------|-----------------------------------------------------------------------|
| len                | Stiftspitze nach oben und unten oder nach rechts und links bewege     |
|                    | wird das Empfindlichkeit-Fenster angezeigt. Bewegen Sie den Schie     |
|                    | Empfindlichtkeitswert.                                                |
| Schnellmenü        | W Ihlen Sie diese Funktion und Sie k Innen die Taste verwenden, u     |
|                    | Informationen als Referenz finden Sie unten.                          |
| Feste Druckempfi   | Sie k Innen den Druck auf dem aktuellen Niveau sperren, bis Sie di    |
| ndlichkeit         | beispielsweise einer Stifttaste zuweisen, k Innen Sie mit aktivierter |
|                    | malen, bis Sie die gewünschte Pinselgr 🕮 erreicht haben. Halten S     |
|                    | Pinselgr 🕰 e zu fixieren. Sie k 🗅 nen mit der gleichen Pinselgr 🕰 e m |
| Keine Funktion     | Wenn Sie CKeine Funktion" w Chlen, funktionieren die Tasten nicht.    |
| Hinweis: Die Bilde | r dienen nur als Referenz.                                            |
|                    |                                                                       |

| Geben Sie einen Namen für die Taste ein |                                     |  |  |  |  |  |
|-----------------------------------------|-------------------------------------|--|--|--|--|--|
|                                         | Schnellmenü                         |  |  |  |  |  |
|                                         |                                     |  |  |  |  |  |
|                                         | Es werden verschiedene Schnellmenüs |  |  |  |  |  |
|                                         | für verschiedene Anwendungen        |  |  |  |  |  |
| Schwenken / rollen                      | unterstützt                         |  |  |  |  |  |
| <ul> <li>Schnellmenü</li> </ul>         | individualisieren                   |  |  |  |  |  |
| Feste Druckempfind                      |                                     |  |  |  |  |  |
| Keine Funktion                          |                                     |  |  |  |  |  |
|                                         |                                     |  |  |  |  |  |

Klicken Sie im obigen Bild auf Benutzerdefiniert", um ein Schnellmenü aufzurufen (sehen Sie Bild 1). Für jede der sechs Schaltfl Echen auf der linken Seite k Ennen Benutzer einen Namen dafür eingeben und eine eindeutige Funktion dafür festlegen. Danach k Ennen Benutzer das Quick-Menü durch Drücken der Taste aufrufen (sehen Sie Bild 2). Das Menü verschwindet nach einem Klick auf eine der sechs Schaltfl Echen. Durch einmaliges Klicken auf Festlegen" wird das Menü auf dem Desktop fixiert, w Ehrend nach einem zweiten Versuch die Schaltfl Eche Festlegen" auf Echließen" wechselt und das Menü verschwindet (sehen Sie Bild 3). Setzen Sie den Cursor auf das Menü, um es zu ziehen.

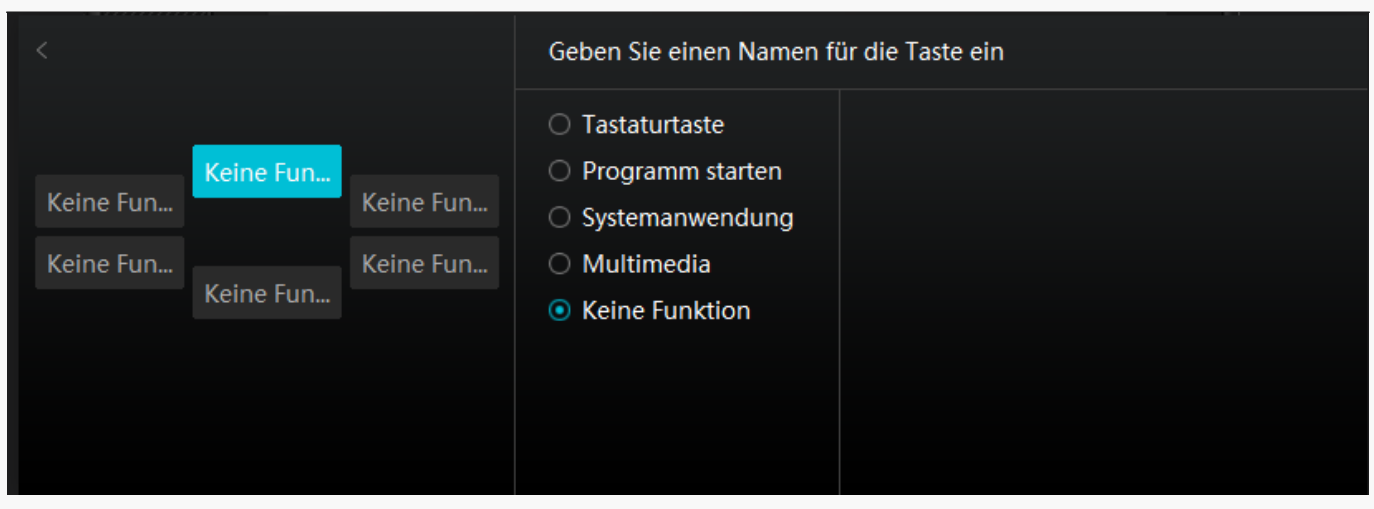

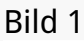

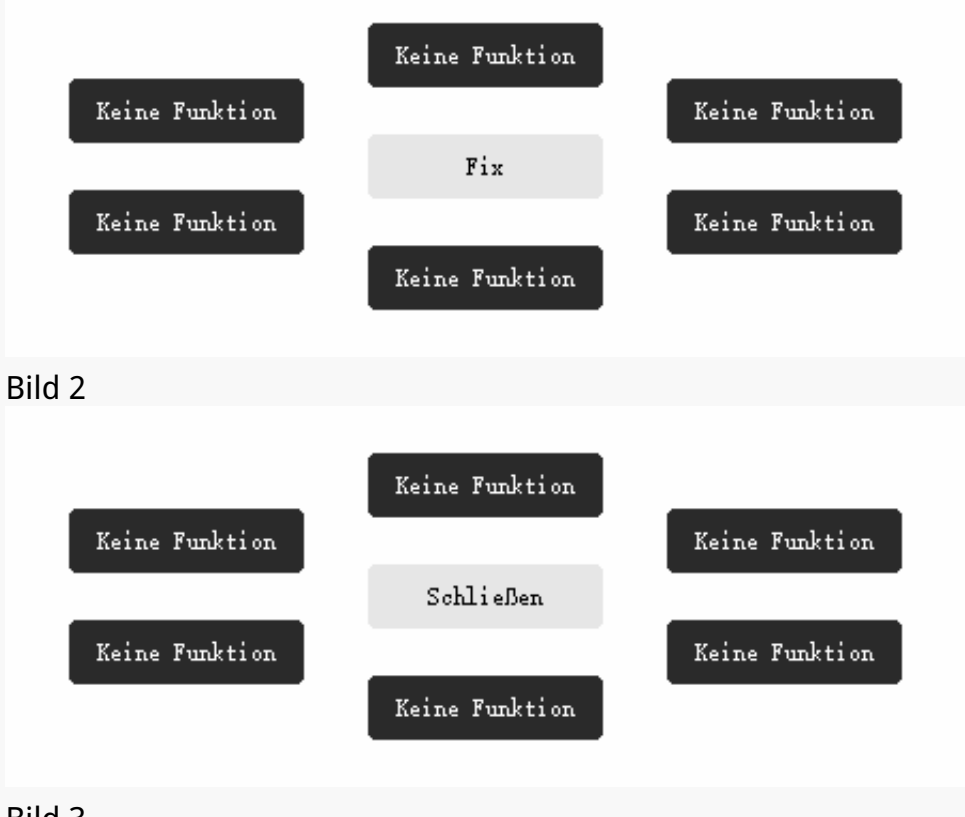

Bild 3

## Arbeitsbereich

W Ihlen Sie den Arbeitsbereich, um das Verh Itnis der Stiftbewegungsentfernung auf dem Stifttablett zu der der entsprechenden Cursorbewegung auf dem Monitor anzupassen.

Wenn nur ein Monitor verwendet wird:

Standardm Dig wird der gesamte aktive Bereich des Stifttabletts dem gesamten Monitor zugeordnet.

Wenn mehr als ein Monitor verwendet wird:

① Erweiterter Modus: Die Monitore befinden sich im erweiterten Modus, und Sie müssen einen ausw Ihlen, der auf der Treiberschnittstelle zugeordnet wird, und die anderen Monitore funktionieren als externe Displays.

② Spiegelmodus: Im Spiegelmodus (alle Monitore zeigen den gleichen Inhalt) bildet das Stifttablett den gesamten Bildschirm auf jedem Monitor ab und die darauf angezeigten Cursor bewegen sich gleichzeitig.

## 1. Einstellung für Arbeitsbereich

Definieren Sie den aktiven Arbeitsbereich von Inspiroy Giano, der dem Monitor zugeordnet wird. Am Treiber k Innen drei Modi gew Ihlt werden:

[1] Voller Bereich: Der gesamte aktive Bereich des Stifttabletts wird auf dem Monitor abgebildet. Dies ist die Standardeinstellung.

[2] Bildschirmverh 🛛 tnis: Das Seitenverh 🖾 tnis des aktiven Stifttablettbereichs h 🖾 ngt von dem des Anzeigeger 🖾 ab. Im Bildschirmverh 🖾 tnismodus bleiben diese beiden Verh 🖾 tnisse gleich.

[3] Benutzerdefinierter Bereich:

1> Koordinatenwerte eingeben.

2> Sie k Innen den Arbeitsbereich des Stifttabletts anpassen, indem Sie die Umrisse des kleineren Rechtecks Indern (siehe Abbildung 1). Sie k Innen auch die beiden blauen Rechtecke ziehen, um die aktiven Bereiche des Digitalstifts auf dem Bildschirm und des Stifttabletts auszuw Ihlen. (siehe Bild 2 und 3).

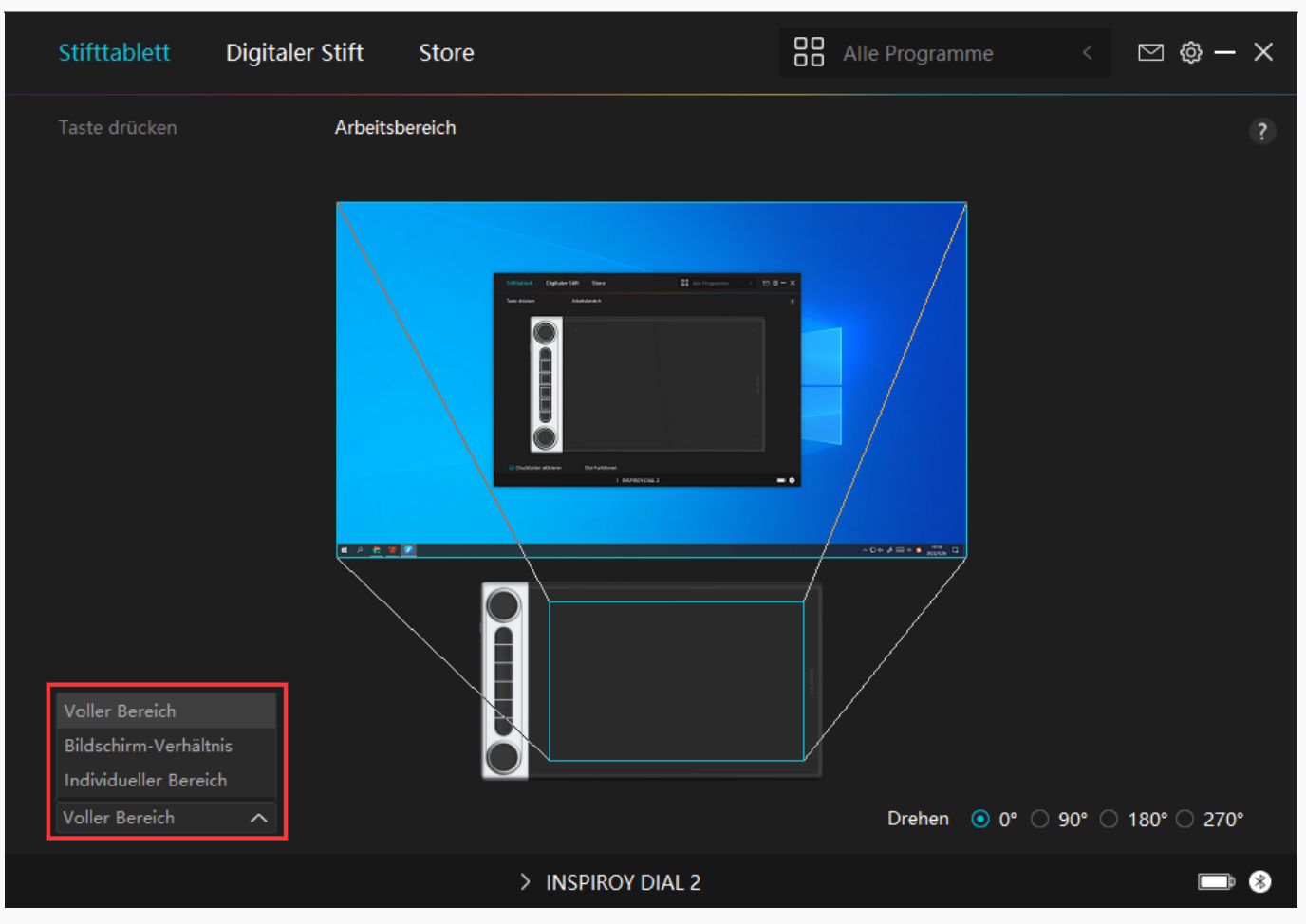

#### Bild 1

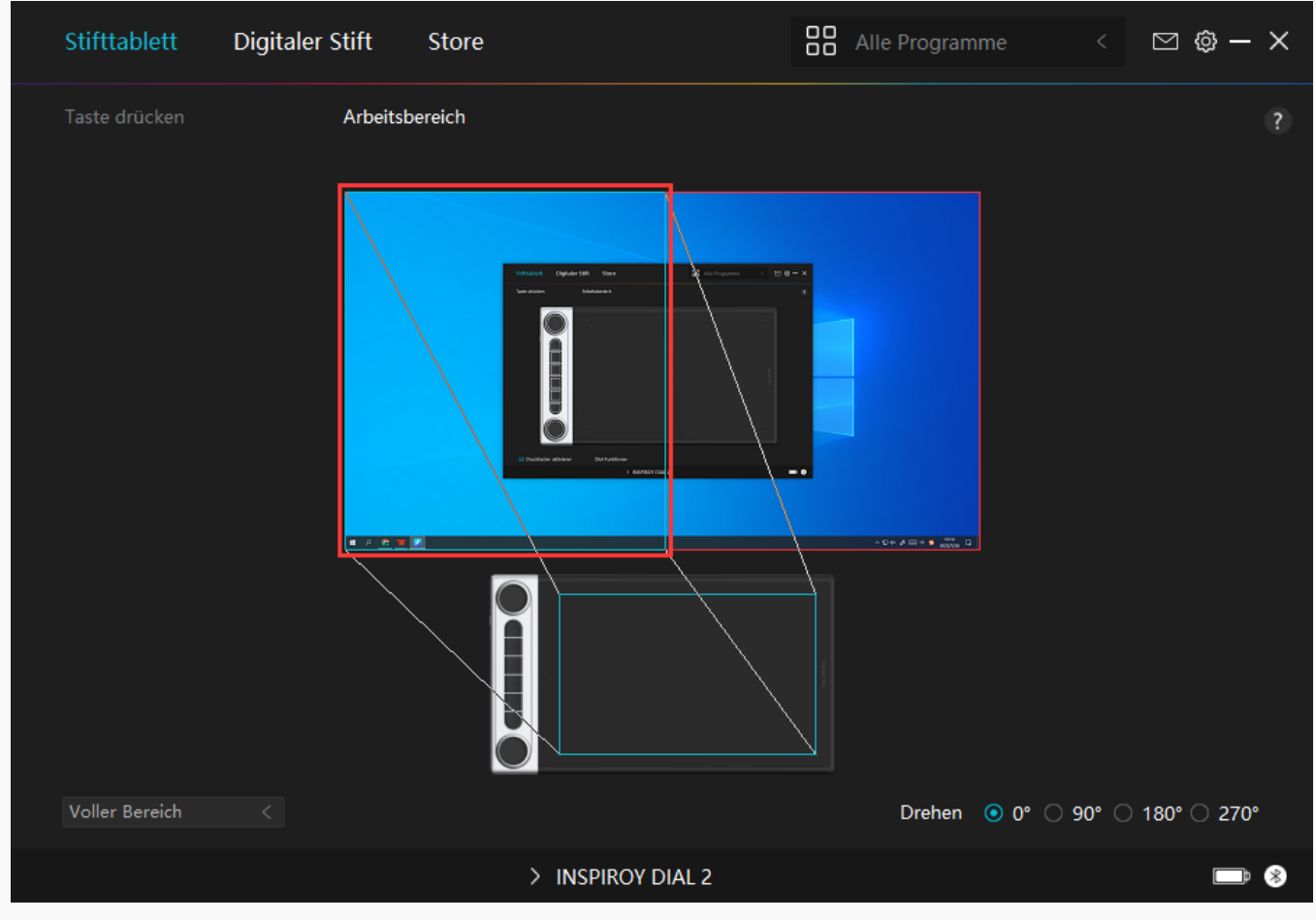

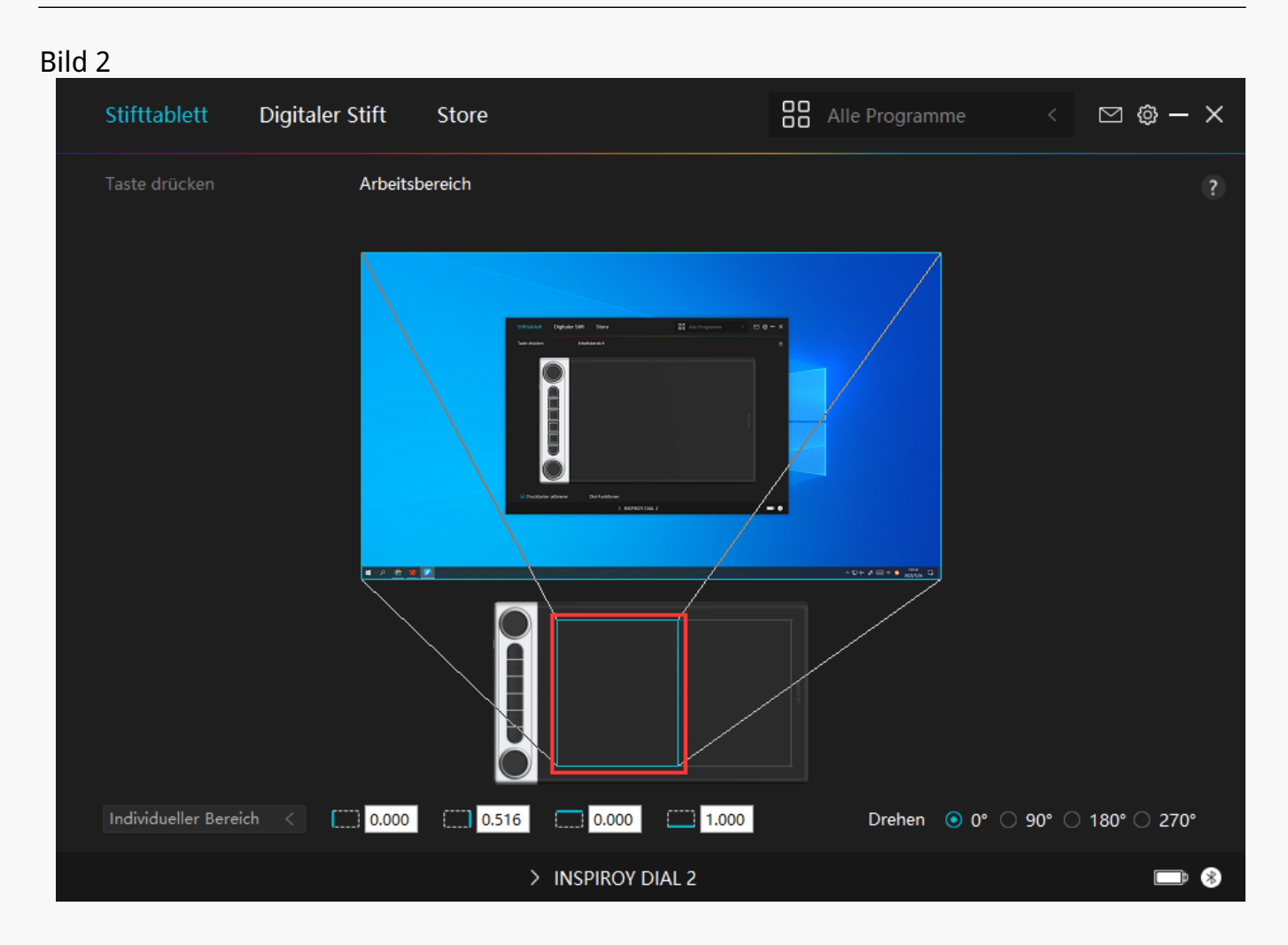

Bild 3

# 2. Arbeitsbereich drehen

Sowohl Links- als auch Rechtsh Inder k Innen das Stifttablett frei verwenden. Sie k Innen das Stifttablett um 0°, 90°, 180° oder 270° drehen.

| Stifttablett   | Digitaler Stif | t Store      |                                                                                                    | e Programme |              | ⊠ @ – ×     |
|----------------|----------------|--------------|----------------------------------------------------------------------------------------------------|-------------|--------------|-------------|
| Taste drücken  | Ar             | beitsbereich |                                                                                                    |             |              | ?           |
| Voller Bereich |                |              | Model     Opdatellitik     The second second |             | <b>10°</b> ○ | 180° 🔿 270° |
|                |                |              |                                                                                                    |             |              | 100 0 210   |
|                |                |              | > INSPIROY DIAL 2                                                                                                    |             |              | <b></b>     |

#### Drehknopf Einstellung

Sie k Innen jede Drehknopf-Steuerung separat verwenden oder mit dem Windows-Radial-Menü arbeiten. Die Funktion eines Drehknopfs kann im Huion-Treiber programmiert werden. Um die Werkzeuge des Windows-Radial-Menüs zu Indern oder anzupassen, gehen Sie bitte zu Windows-Einstellungen > Ger Ite > Rad. Darüber hinaus k Innen Sie die Funktionsumschalt-Taste drücken, um zwischen drei Funktionen einer Drehknopf-Steuerung oder verschiedenen Werkzeugen Ihres Windows-Radial-Menüs zu wechseln.

# Getrennte Verwendung der Drehknopf-Steuerung

| Stifttablett    | Digitaler Stif                             | t Store                                                         |                   | Alle Programme | < 5 | 2 @ <b>-</b> × |
|-----------------|--------------------------------------------|-----------------------------------------------------------------|-------------------|----------------|-----|----------------|
| Taste drücken   | Arl                                        | beitsbereich                                                    |                   |                |     | ?              |
|                 |                                            |                                                                 |                   |                |     |                |
| Di              | ial1 Dial-F<br>○ Ra<br>⊙ ino<br>ial2 Empfi | iunk<br>I <mark>Dial<br/>dividualisieren</mark><br>ndlichkeit 3 | -                 |                |     |                |
| 🗹 Drucktasten a | aktivieren Dial-                           | Funkt                                                           |                   |                |     |                |
|                 |                                            |                                                                 | > INSPIROY DIAL 2 |                |     | <b>•</b> *     |

- 1. Effnen Sie den Treiber und klicken Sie auf EDrehknopf-Einstellung".
- 2. W Ihlen Sie Drehknopf 1 (Drehknopf 2).
- 3. W Ihlen Sie IAnpassen".
- 4. Ziehen Sie den Schieberegler, um die Empfindlichkeit von Drehknopf 1 auszuw Ihlen.
- 5. Drehen Sie den Schieberegler im oder gegen den Uhrzeigersinn, um ihn zu verwenden.

Hinweis:

Es gibt drei Standardfunktionen für jede Drehknopf-Steuerung und jede von ihnen kann ge Indert werden.

Um die Funktionen der Drehknopf-Steuerung zu Indern, folgen Sie bitte den Anweisungen:

1. W [hlen Sie DAnpassen" auf der Oberfl Dche Drehknopf-Einstellung" des Treibers.

| Stifttablett  | Digitaler Stift                             | Store                             |                 | Alle Program | nme < | ⊠ @ – × |
|---------------|---------------------------------------------|-----------------------------------|-----------------|--------------|-------|---------|
| Taste drücken | Arbeits                                     | bereich                           |                 |              |       | ?       |
|               |                                             |                                   |                 |              |       |         |
|               | Dial-Funk<br>O RaDial<br>O individ<br>Dial2 | l<br>Iualisieren<br>:hkeit 3<br>→ |                 |              |       |         |
| ✓ Drucktasten | n aktivieren Dial-Funl                      | kt                                |                 |              |       |         |
|               |                                             | >                                 | INSPIROY DIAL 2 |              |       | •       |

2. Klicken Sie auf Drehknopf 1 (Drehknopf 2) in der Abbildung von Inspiroy Dial 2 auf der Stifttablett"-Oberfl Iche.

| Stifttablett Digit | taler Stift St | ore                                                                                                    | Alle Programme | < 🗠 | 2 @ — X |
|--------------------|----------------|----------------------------------------------------------------------------------------------------|----------------|-----|---------|
| Taste drücken      | Arbeitsbereid  | ch<br>Leinwand vergrößern/verkleinem<br>Leinwand vergrößern/verkleinern<br>Pinselgröße anpassen<br>nach oben/nach unten rollen |                |     | ?       |
|                    | en Dial-Funkt  |                                                                                                    |                |     |         |
|                    |                | > INSPIROY DIAL 2                                                                                                    |                |     | ■ 🛞     |

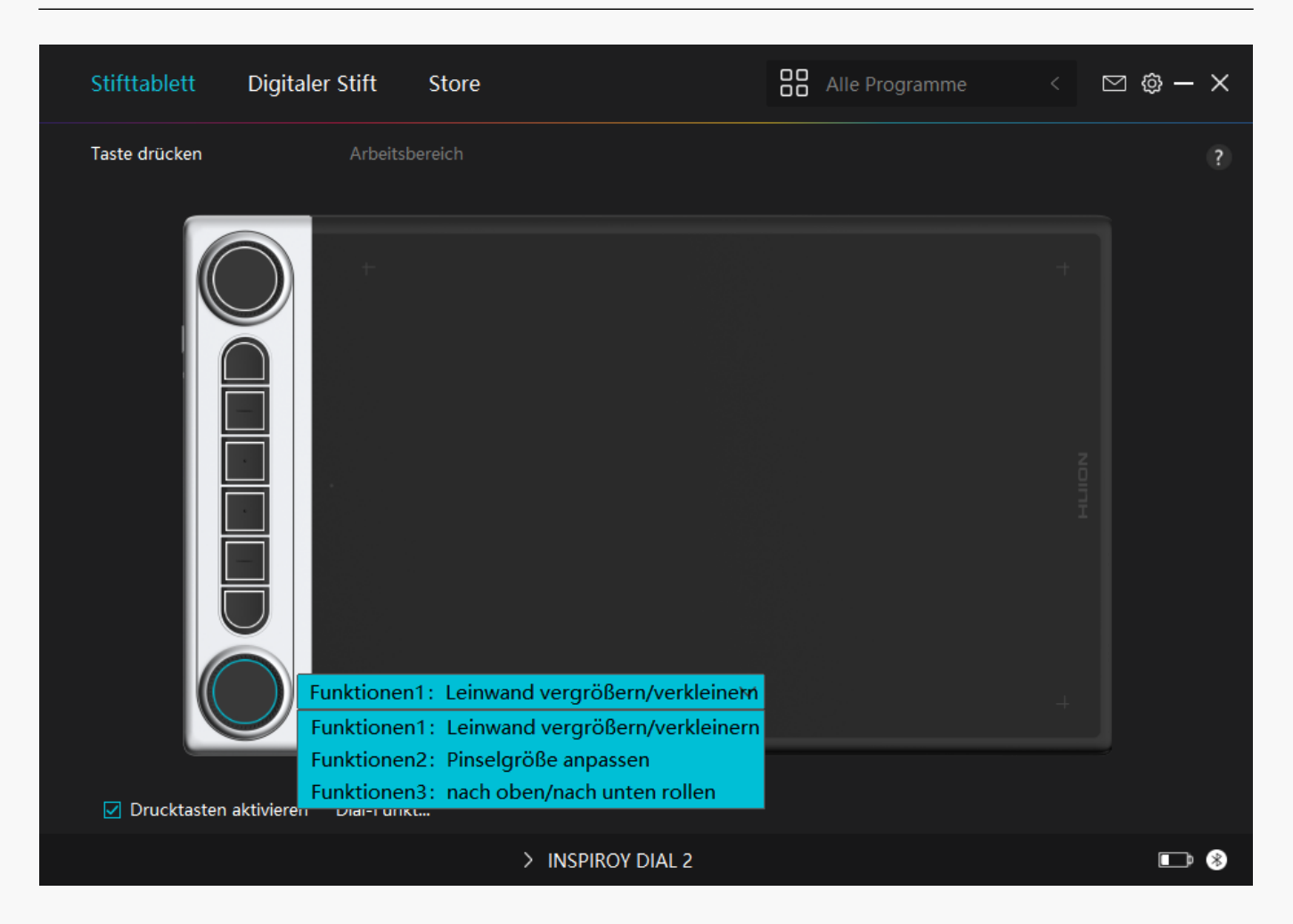

3. W Ihlen Sie die Funktionen, die Sie Drehknopf 1 zuweisen m Ichten.

\*Detaillierte Informationen zu den Funktionen einer Drehknopf-Steuerung finden Sie in der folgenden Tabelle mit den Einstellungen.

| Standard   | Die drei Standardfunktionen einer Drehknopf-Steuerung sind Dergr Bern/Verkleir       |
|------------|--------------------------------------------------------------------------------------|
|            | Pinselgr ße anpassen" und DNach oben/unten bl 🛿 tern".                               |
| Multimedia | Sie k 🗅 Sie hen die Drehknopf-Steuerung drehen, um den vorherigen oder n 🗠 Sten Tit  |
|            | abzuspielen. Sie k Innen ihn auch drehen, um die Lautst Irke zu erh Ihen oder zu ve  |
| Anpassen   | Klicken Sie auf das Eingabefeld (im Uhrzeigersinn/gegen den Uhrzeigersinn) und ge    |
| -          | gültige Tastenkombination ein, um einen Schnellzugriff zu erstellen. Sie k Innen die |
|            | Steuerung im oder gegen den Uhrzeigersinn drehen, um die von Ihnen eingegeben        |
|            | Tastenkombinationen auszuführen.                                                     |
| Keine      | Die Auswahl von Ekeine" bedeutet, dass die Drehknopf-Steuerung keine Funktion a      |
|            | wenn Sie ihn drehen.                                                                 |

# Verwenden Sie die Drehknopf-Steuerung, um mit dem Windows-Radial-Menü zu arbeiten

| Stifttablett Digitale    | er Stift Store                                |                 | Alle Programme | ] @ — × |
|--------------------------|-----------------------------------------------|-----------------|----------------|---------|
| Taste drücken            | Arbeitsbereich                                |                 |                | ?       |
| Dial2                    | +<br>Dial-Funk<br>RaDial<br>individualisieren |                 |                |         |
| ✓ Drucktasten aktivieren | Dial-Funkt                                    |                 |                |         |
|                          | >                                             | INSPIROY DIAL 2 |                | • *     |

- 1. Effnen Sie den Treiber und klicken Sie auf EDrehknopf-Einstellung".
- 2. W Chlen Sie Drehknopf 1 ( Drehknopf 2).
- 3. W Ihlen Sie IRadial".

4. Drehen Sie die Drehknopf-Steuerung im oder gegen den Uhrzeigersinn, um sie zu verwenden.

\*Um die Werkzeuge Ihres Windows-Radial-Menüs zu Indern, folgen Sie bitte den nachstehenden Anweisungen:

1. W [hlen Sie Radial" auf der Oberfl Iche Drehknopf-Einstellung" des Treibers.

2. Gehen Sie zu Windows-Einstellungen > Ger 🗈 Rad.

3. W Ihlen Sie die Standardwerkzeuge für das Menü IRadial" oder passen Sie die Werkzeuge an.

Einstellugn für digitalen Stift

#### 1. Drucktaste

Sie k Innen diesen Digitalstift verwenden, um mit Ihrem Ger It zu interagieren, einschließlich Zeichnen, Schreiben, Verschieben von Dateien oder Aktivieren der Funktionen von Stift-Tastenkombinationen.

Die Einstellung der Stift-Tastenkombination ist gleich wie die Tastenkombination des Tabletts. Bitte nehmen Sie Bezug darauf.

#### Sehen Sie den Abschnitt

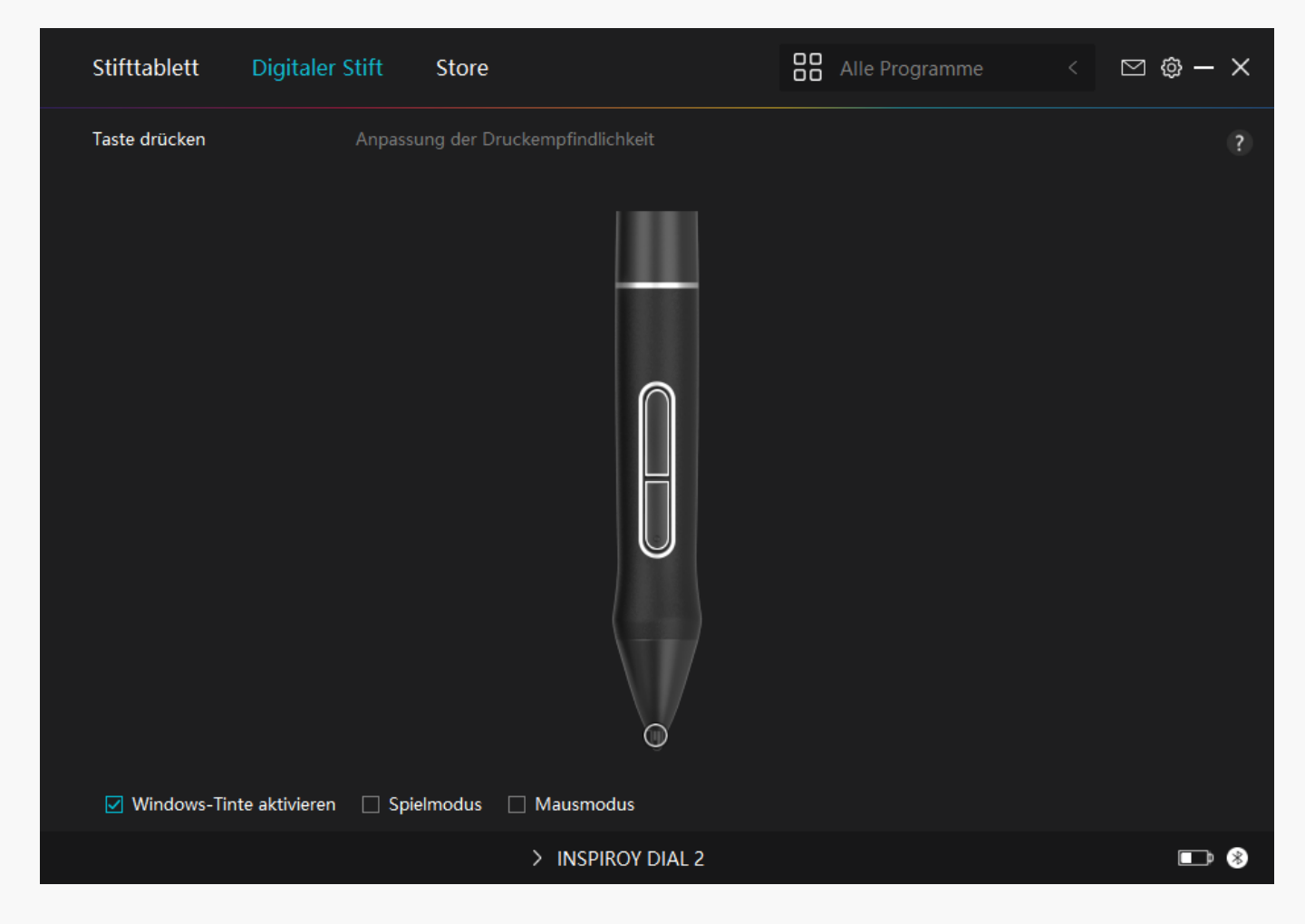

# 2. Aktivit 🗈 der Stiftspitze

Die Stiftspitze des digitalen Stifts kann je nach Ihrem Bedarf als gültig/ungültig eingestellt werden. Klicken Sie auf die Dropdown-Schaltfl Iche, um die Aktivit It festzulegen. Im gültigen Modus funktioniert der Stift gut, und im ungültigen Modus hat der Stift eine Cursorbewegung, kann aber bestimmte Aktionen nicht ausführen.

| Stifttablett   | Digitaler S   | Stift    | Store         |               |                              | Alle Program | me < | ⊠ ‡ | ) — X |
|----------------|---------------|----------|---------------|---------------|------------------------------|--------------|------|-----|-------|
| Taste drücken  |               | Anpassun | g der Druckem | pfindlichkeit |                              |              |      |     | ?     |
| ✓ Windows-Tint | te aktivieren | □ Spieln | nodus 🗌 Ma    | ausmodus      | gültig<br>gültig<br>Ungültig |              |      |     |       |
|                |               |          | >             | INSPIROY DIA  | L 2                          |              |      | [   | ■ *   |

# 3. Windows Ink aktivieren

Microsoft Windows bietet umfassende Unterstützung für die Stifteingabe. Wenn die Option "Windows Ink aktivieren" aktiviert ist, werden Stiftfunktionen in Software wie Microsoft Office, Windows Whiteboard, Adobe Photoshop, SketchBook 6 usw. unterstützt.

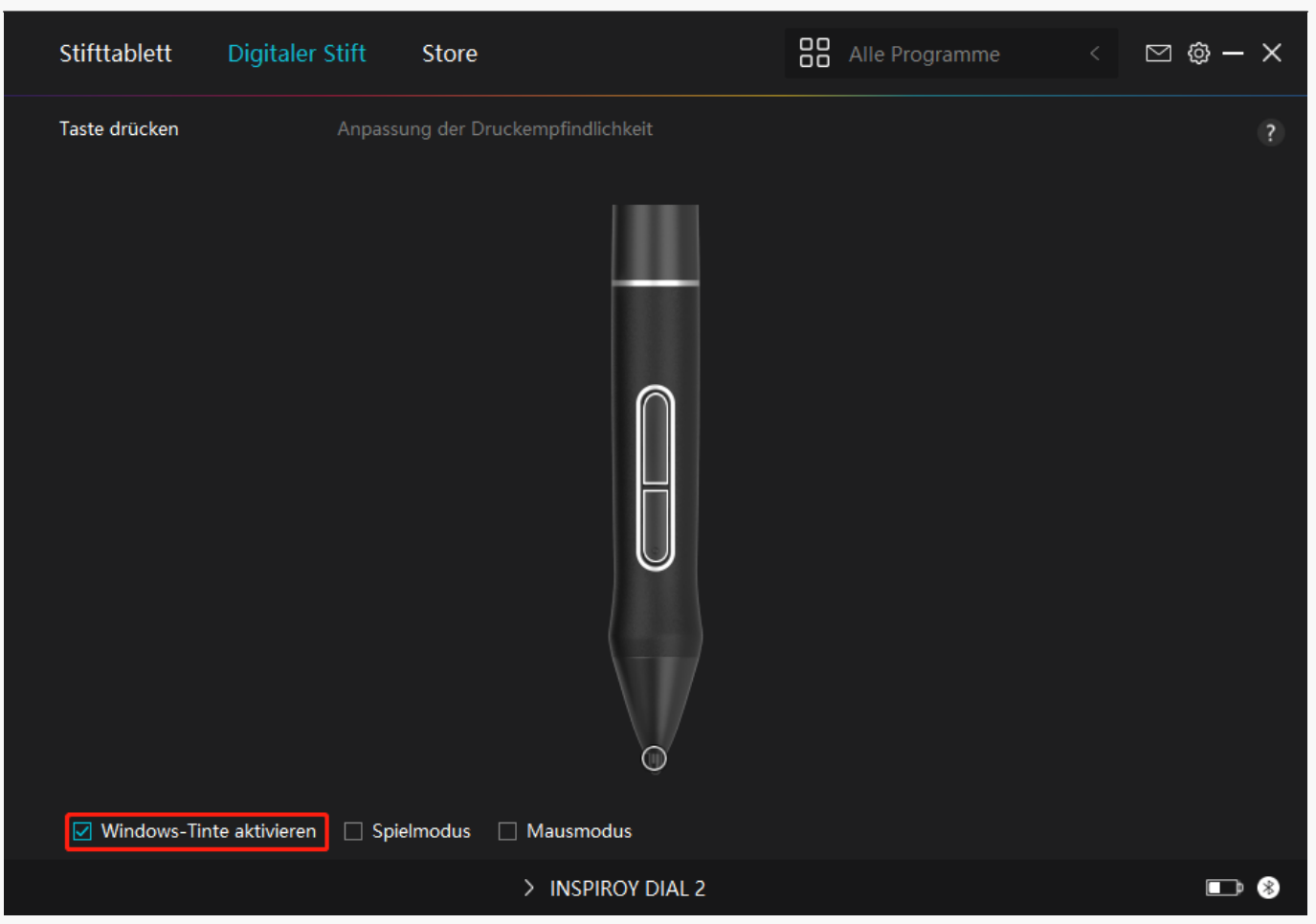

# 4. Spielmodus und Mausmodus

Spielmodus: Dieser Modus wird speziell für OSU-Spiele entwickelt. Im Spielmodus k Innen Sie aufregende OSU-Spiele genießen, w Ihrend der Cursor auf dem Monitor schneller wird, um der Stiftbewegung zu folgen. Es wird nicht empfohlen, den Spielmodus zu w Ihlen, wenn Sie keine OSU-Spiele spielen.

Mausmodus: Im Mausmodus wird der digitale Stift wie Maus verwendet. Bewegen Sie die Stiftspitze über das Tablett und der Cursor auf dem Monitor bewegt sich entsprechend an eine neue Position. Der Cursor h Irt auf sich zu bewegen und bleibt an dieser Stelle, wenn Sie den Stift vom Tablett abheben. So k Innen Sie den Stift verwenden, um mit Ihrem Computer zu interagieren, als würden Sie eine Maus oder ein Touchpad verwenden. Sie k Innen auch die Geschwindigkeit des Cursors in der Empfindlichkeitseinstellung Ihren Gewohnheiten anpassen. Es gibt 8 Stufen für Sie zu w Ihlen.

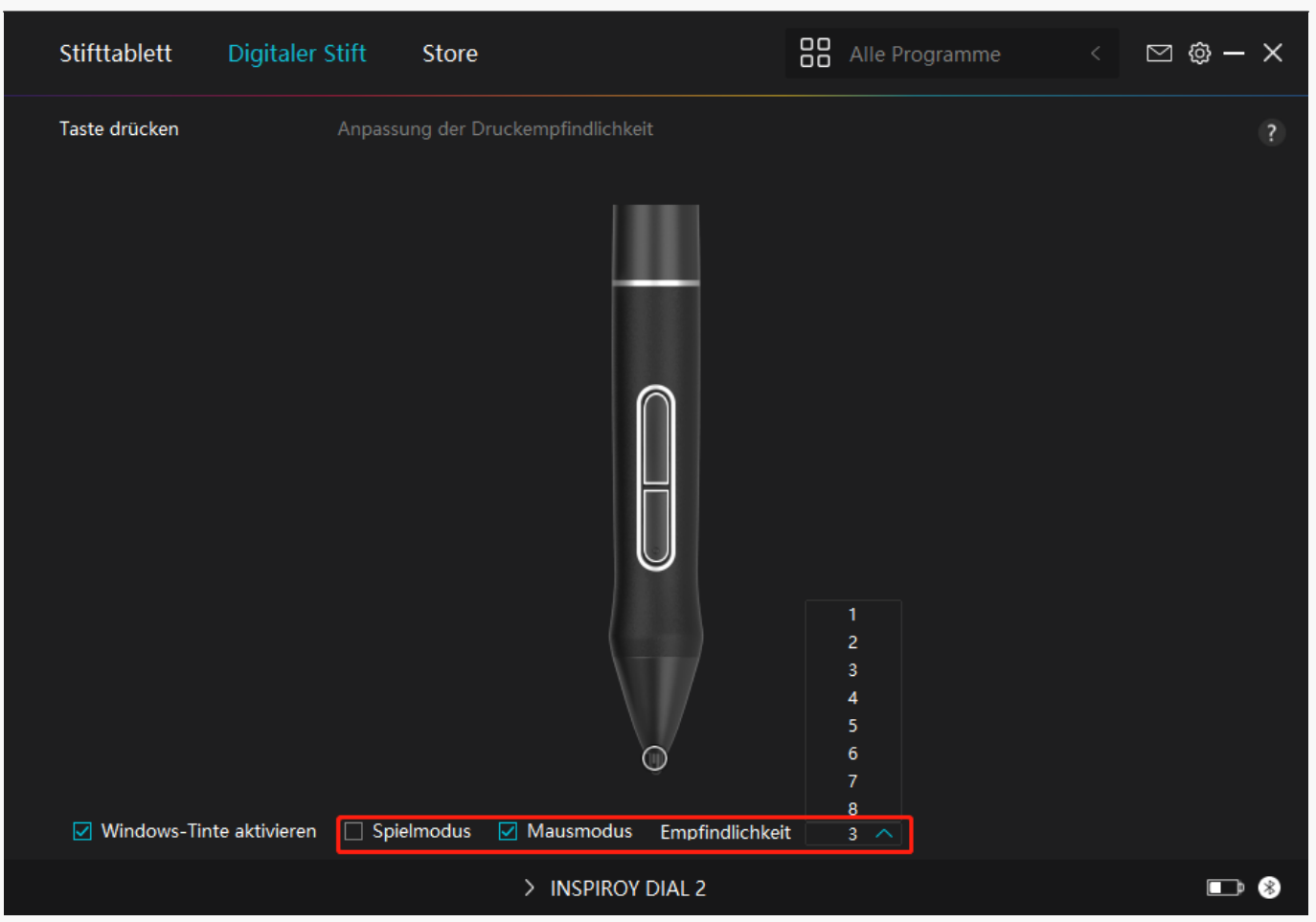

# 5. Einstellung der Druckempfindlichkeit

Benutzer k Innen die Druckempfindlichkeitsstufe anpassen, indem Sie den Schieberegler im Feld Druckempfindlichkeitsanpassung entsprechend Ihren Nutzungsgewohnheiten ziehen. Benutzer k Innen auch die fünf Optionen von weich bis hart auf der rechten Seite w Ihlen, um die richtige Druckempfindlichkeit für sich selbst zu finden. Klicken Sie oben rechts auf die Schaltfl Iche IRedo", um zum Standarddruck zurückzukehren.

(1) Um die Kraft zu bestimmen, die ein Stift ben Digt, um ein Klicken oder ein Druckgefühl zu erzeugen.

(2) Sie k Innen die Neigungsrate der Druckantwortkurve Indern.

(3) Um zu bestimmen, wie viel Druck auf die Stiftspitze ausgeübt werden muss, um die h Echste Druckempfindlichkeitsstufe zu erreichen.

• Zeichnen Sie mit dem Stift Linien in das Drucktestfeld, und der Balken rechts zeigt gleichzeitig die Druck Inderungen an der Stiftspitze an. Klicken Sie oben auf die Schaltfl Iche IL Ischen", um die Linien zu entfernen, die Druckempfindlichkeitsstufe zurückzusetzen und zu testen, bis Sie die passende Druckempfindlichkeitsstufe gefunden haben.

• Eine steile Kurve bedeutet eine empfindlichere Reaktion.

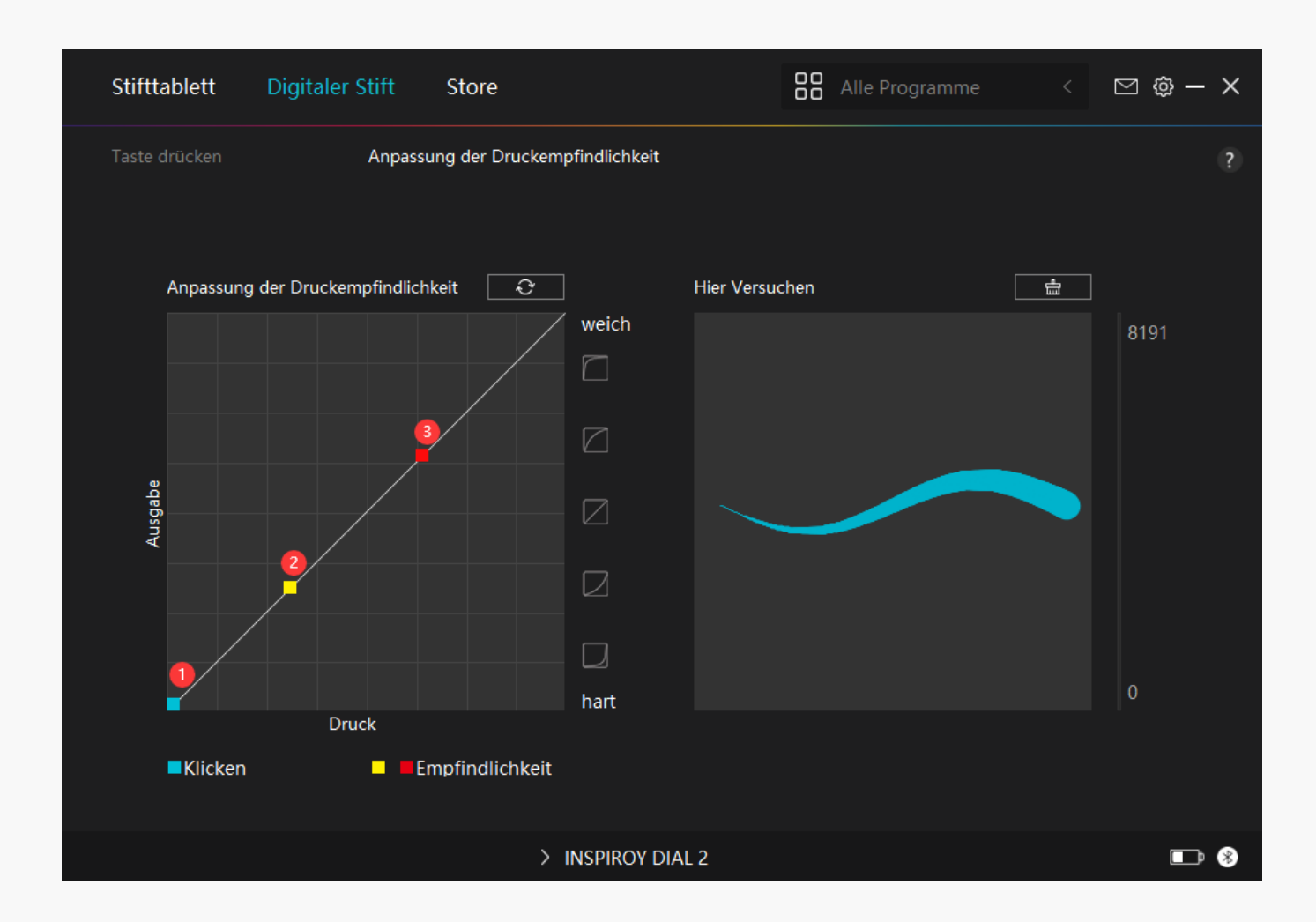

Einstellung für Treiber

## 1.Ger 🛙 t

Hier k Innen Sie die Firmware-Version anzeigen und das Ger Itediagnosetool ausführen.

| Stifttablett                         | Digitaleı | r Stift                     | Store                             |               |          | Alle Progr    | amme   | 🖂 🙆 - | - × |
|--------------------------------------|-----------|-----------------------------|-----------------------------------|---------------|----------|---------------|--------|-------|-----|
| Gerät<br>Backup<br>Allgemein<br>Über |           | Gerät<br>INSPIR(<br>Firmwar | OY DIAL 2<br>eversion:T21         | 16_220302     |          |               |        |       | ?   |
|                                      |           | Geräted<br>Beheber<br>Diag  | diagnose<br>n Sie Gerätej<br>nose | probleme mit  | dem Gerä | tediagnosewer | kzeug. |       |     |
|                                      |           |                             | >                                 | INSPIROY DIAL | L 2      |               |        |       | ⊅ 🛞 |

## 2. Backup

Der Treiber kann Ihre benutzerdefinierten Einstellungen importieren und exportieren, wodurch wiederholte Einstellungen vermieden werden, wenn Sie ein anderes Programm starten.

| Stifttablett Digita                  | aler Stift Store                                                               |                                                    | Alle Programme <                                   | ⊠ @ – X |
|--------------------------------------|--------------------------------------------------------------------------------|----------------------------------------------------|----------------------------------------------------|---------|
| Gerät<br>Backup<br>Allgemein<br>Über | Backup<br>Das Backup enthält alle Ei<br>jedem Computer wiederhe<br>Exportieren | nstellungen des Geräte<br>erstellen<br>Importieren | es Sie können diese Einstel<br>Standardeinstellung | ?       |
|                                      | > INSPI                                                                        | ROY DIAL 2                                         |                                                    | • *     |

## 3. Allgemein

Sprache: Klicken Sie auf die Dropdown-Schaltfl Iche, um eine Sprache auszuw Ihlen.

Farbe: Sie k Innen nach Ihrem Wunsch die Farbe der Treiberschnittstelle unter Dunkel, Blau und Hell ausw Ihlen.

Startmenü: Startmenü: Klicken Sie hier, um DAuto-Start", DWarnung bei neuen Nachrichten", DAutomatische Updates", DWarnung bei niedrigem Batteriestand" und Ditzende Erinnerung" zu aktivieren oder zu deaktivieren.

Hotkey: Sie k Innen einen Hotkey entsprechend Ihren Nutzungsgewohnheiten einstellen, um die Treiberschnittstelle schnell aufzurufen.

| Stifttablett Digita | aler Stift Store                                                                                                    | 🖁 Alle Programme < 🖂 🎯 — 🗙    |
|---------------------|----------------------------------------------------------------------------------------------------|-------------------------------|
| Gerät<br>Backup     | Sprache<br>Deutsche *                                                                                                    |                               |
| Allgemein           | Farbe                                                                                                    | ○ ₩6:0                        |
| Über                | <ul> <li>Startmenü</li> <li>Neue Benachrichti ☑ Autostart</li> <li>☑ Warnung bei schw</li> <li>Hotkey</li> <li>Öffnen Sie die Treiberschnittstelle</li> </ul> | ⊖ vveis<br>☑ Automatische Upd |
|                     | Ctri + Alt + H Administratorrechte                                                                                                    | Standard wiederherstellen     |
|                     | > INSPIROY DIAL 2                                                                                                    |                               |

## 4. Betreffend

Benutzer k Innen die Treiberversion hier überprüfen. Klicken Sie auf IUpdates überprüfen", um die neueste Version zu finden. Befolgen Sie dann die Anweisungen, um den Treiber bei Bedarf zu aktualisieren.

| Stifttablett Digita                  | aler Stift Store                                                                                                    | Alle Programme <                    | 🖂 🕲 – X |
|--------------------------------------|----------------------------------------------------------------------------------------------------|-------------------------------------|---------|
| Gerät<br>Backup<br>Allgemein<br>Über | Über   Huion Tablet   versionsnummer:v15.6.0.38   Endbenutzer-Lizenzvertrag   Nach Updates suchen Deinstallieren Sopyright © 2022 Huion Alle Rechte vorbehalten | Protokoll aktualisieren<br>Feedback | ?       |
|                                      | > INSPIROY DIAL 2                                                                                                    |                                     | • *     |

Wie verwendet man den digitalen Stift

Halten Sie den Stift:

Halten Sie den digitalen Stift wie einen echten Stift. Passen Sie Ihren Griff so an, dass Sie die Stiftdrucktasten einfach mit Ihrem Daumen oder Zeigefinger umschalten k Innen. Achten Sie darauf, dass Sie beim Zeichnen mit dem Stift nicht versehentlich die Taste drücken.

Hinweis: Bitte legen Sie den Stift auf den Tisch, wenn Sie ihn nicht verwenden. Legen Sie den Stift nicht auf das Stift-Display, da dies die Funktion der Maus und anderer Ger Ite st Iren und Ihren Computer m Iglicherweise daran hindern kann, in den Energiesparmodus zu wechseln.

## Cursorbewegung:

Bewegen Sie den Stift leicht über den Arbeitsbereich des Tabletts, ohne die Oberfl Iche des Stifttabletts zu berühren, und der Cursor auf dem Bildschirm bewegt sich entsprechend an die neue Position.

#### Klicken:

Tippen Sie mit dem Stift auf das Stifttablett, um einen Klick zu machen. Klicken Sie, um ein Element auf dem Bildschirm hervorzuheben oder auszuw Ehlen. Tippen Sie zweimal darauf, um es zu Effnen.

## Schieben:

Nehmen Sie eine Datei oder ein Symbol auf und schieben Sie dann die Stiftspitze über das Tablett, um es zu bewegen.

## Die Stiftdrucktasten verwenden:

Am Digitalstift befinden sich zwei Drucktasten, deren Funktionen über die Treiberoberfl Iche programmiert werden k Innen. Die Drucktasten am Stift funktionieren, solange der vertikale Abstand zwischen der Stiftspitze und dem Display innerhalb von 10 mm liegt.

#### Die Stiftspitze ersetzen

Tipp: Wenn die Stiftspitze stark abgenutzt ist, ersetzen Sie sie bitte rechtzeitig durch eine neue Stiftspitze.

1. Drehen Sie den Stifthalter gegen den Uhrzeigersinn und nehmen Sie eine Ersatzspitze heraus.

2. Kippen Sie den Stift und ziehen Sie die Spitze durch einen Spitzenclip aus dem Stift.

3. Führen Sie die Ersatzspitze gerade in den Schaft des Stiftes ein, bis sich die Spitze nicht mehr vorw 🛙 ts bewegt.

Fehlerbehebung

Das Stift-Display kann den Stiftdruck nicht wahrnehmen, w Ihrend sich der Cursor bewegen kann.

M Eglicherweise haben Sie bei der Installation des Treibers andere Treiber installiert oder die Zeichensoftware ausgeführt. Bitte deinstallieren Sie alle Treiber, schließen Sie die Zeichensoftware und installieren Sie dann den Huion-Treiber neu. Es wird empfohlen, Ihren Computer nach Abschluss der Installation neu zu starten. Außerdem, wenn die Anwendung nicht mit dem Treiber kompatibel ist oder Druckempfindlichkeit nicht unterstützt, gibt es auch in dieser Anwendung keine Druckempfindlichkeit.

## Der digitale Stift funktioniert nicht.

1. Stellen Sie sicher, dass Sie den Stift verwenden, der ursprünglich mit Ihrem Display geliefert wurde.

2. Stellen Sie sicher, dass Sie den Treiber richtig installiert haben.

#### Die Drucktaste funktioniert nicht.

1. Bitte überprüfen Sie, ob die Tastendruckfunktion im Treiber aktiviert ist;

2. Stellen Sie sicher, dass Sie die Drucktaste richtig eingestellt haben.

## Der Computer kann nicht in den Ruhemodus wechseln.

Bitte legen Sie den digitalen Stift nicht auf den Arbeitsbereich des Stift-Displays, wenn Sie ihn nicht verwenden, da der Computer sonst nicht in den Ruhemodus wechseln kann.

## Die Drucktaste des Digitalstifts funktioniert nicht.

Die Tastenkombination des Digitalstifts funktionieren nicht, wenn der vertikale Abstand zwischen der Stiftspitze und dem Tablett mehr als 10 mm betr [gt. Wenn der vertikale Abstand weniger als 10 mm betr [gt und die Tastenkombination nicht funktioniert, überprüfen Sie bitte, ob der Treiber gut funktioniert und ob Sie den beiden Tasten Funktionen richtig zugewiesen haben. Wenn die Tasten dann immer noch nicht funktionieren, ist Ihr Stift vielleicht kaputt und Sie k [hnen sich an unser Serviceteam wenden, solange der Stift noch unter Garantie ist.

## Der Computer kann das Stift-Display nicht erkennen.

Bitte überprüfen Sie, ob der USB-Anschluss Ihres Computers einwandfrei funktioniert. Wenn nicht, versuchen Sie es bitte mit einem anderen USB-Anschluss.

# Inspiroy Dial 2 konnte nicht mit einem anderen Ger 🗈 verbunden werden und 🖾 Ger 🗈 getrennt" wird angezeigt.

Bitte starten Sie Ihren Computer oder Treiber neu; Stellen Sie sicher, dass der USB-Anschluss und das USB-C-Kabel gut funktionieren; ziehen Sie das USB-Kabel ab und stecken Sie es erneut ein; versuchen Sie es mit einem anderen USB-Port; Laden Sie den neuesten Treiber herunter und installieren Sie ihn erneut. Bitte setzen Sie den Treiber auf macOS-Ger Iten auf die

#### Whitelist.

Wenn Ihr Problem nicht behoben ist, klicken Sie bitte auf <u>FAQs</u>, um weitere Fehlerbehebungsmethoden zu erfahren, oder senden Sie uns eine E-Mail (<u>service@huion.com</u>).